## 第43回構造パースから通り図を作成しよう

このテクニカル講座は、Ver 4.01c を基に作成しております。

【仕様・構造図】プログラムで構造図を作成し、内容を構造パースで見ることができます。 構造パースでは、プログラムが診断した問題箇所のチェックや通り図の作成をすることができま す。各構造図の作業画面を分割して構造パースを表示させて、問題箇所のチェックと修正を同時 に行うこともできます。

構造図作成後、[自動積算拾い出し]をするのであれば構造図の内容がそのまま拾い出し内容とし て反映されますので、問題箇所のチェックも重要になることと思います。

今回は、構造パースの表示設定(各部材表示の有無)、問題箇所のチェックと修正、通り図の作成、 構造パースの出力(カラーパース・線パース)について解説していきます。

### Step 構造パースの表示と表示設定

構造図作業画面を分割して構造パースを表示させてみましょう。

[基礎伏図]・[土台伏図]・[柱伏図]・[小屋伏図]・[屋根伏図]のいずれかの構造図面を表示させます。 |構造図面の表示は、【平面図】プログラムの[作業項目]メニュー/[仕様.構造図]を選択し、[構造 図面]メニューから各構造図を選択することで表示させることができます。

画面右下部の ボタンをクリックすると、画面が分割され右画面に構造パース、左画面に構 造図が表示されます。

> 10081 NARD SARD HRD DIAR SHOULD AND 土台(均) 178 - 10 ±4 ° 40 大川 8.1 100 E nu 🗉 uz × ... \*\* T #T 2 50 ■ 43 **网** 路 苦いた 半体 連続 MH#120×120mm 뫈 -15 設置高 0mm 超手作成【用号】 - 2 4 # # # 3858 土台:站点を指示して下さい ▲ × × 1976年上 P=1/2 Take Clouds Reds"

構造パース内をドラッグするこ とで視点を変更することができ ます。

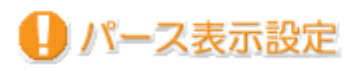

<u>パース</u> 画面右下部の 表示愛定 を選択します。

[部材表示の設定]ダイアログが表示されます。

「 」の部材が部材名右部の色で表示 され、「×」の部材が非表示となります。 部材名をクリックすることで、「 」と 「×」を切り替えることができます。

[全表示]・[全取消]ボタンをクリッ クすると各構造図の表示・非表示を 設定することができます。

各部材名右部の色部分をクリックする ことで**色の変更**ができます。

設定が終了したら[了解]ボタンを選択 します。

色の変更内容を保存するときは、 [部材色の保存]をチェックして[了 解]ボタンをクリックします。

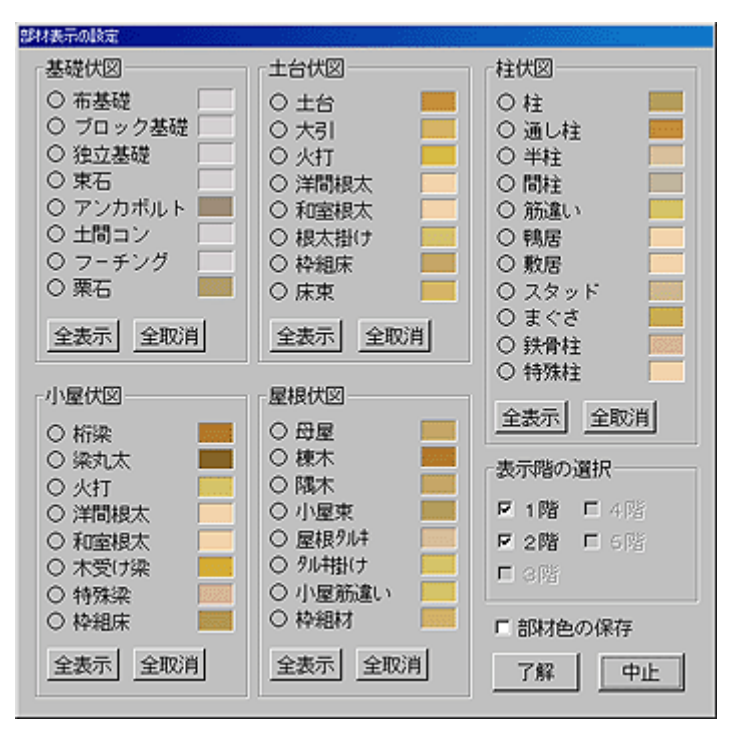

## Step 2 問題箇所のチェックと修正

作成した構造図の問題箇所を表示させてみます。

画面右下部の間辺の方面のであっていた。

画面下部に問題箇所が表示されます。

問題箇所の項目を選択し、[個所 表示]ボタンをクリックすると、 構造パース・構造図内の該当す る部材が赤く表示されますので、 問題に応じて構造図を修正する ことができます。

問題箇所を修正した場合は、[再 チェック]ボタンで問題点を再 表示させます。

チェック・修正が終了したら[閉 じる]ボタンをクリックします。

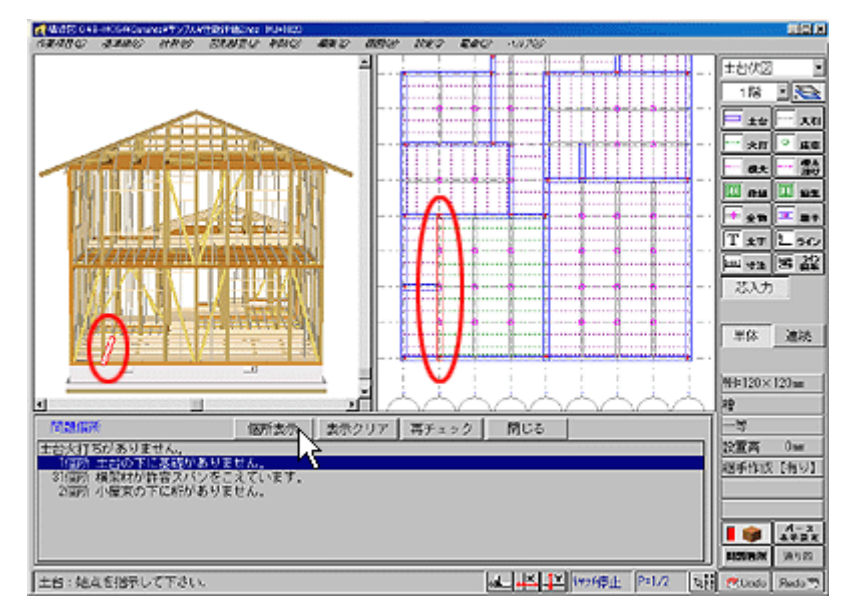

構造パースを表示させた状態で構造図を修正したときは、[Undo]・[Redo]ができません。構造パー スの表示を OFF にして[Undo]・[Redo]してください。

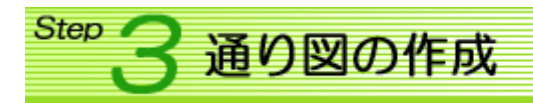

通り図を作成してみましょう。

構造図面内の通り芯または土 台・大引・柱・桁梁をクリック すると、[通り図]ウィンドウ内 に通り図が表示されます。

構造図内には、作成されている 通り図の場所が赤いラインで示 されます。

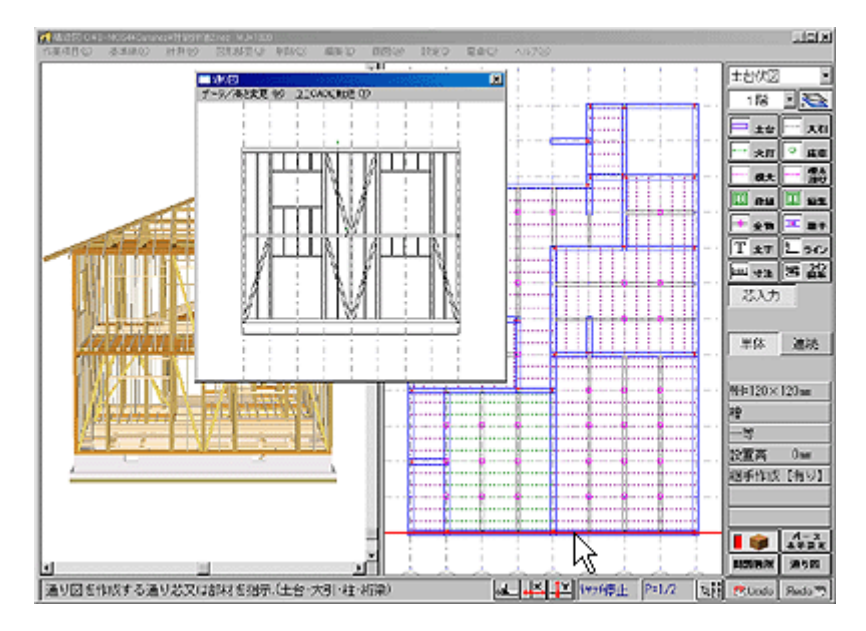

#### 01. データ/高さ変更

通り図に表示されている桁梁・土台の内容を変更することができます。

[データ/高さ変更]メニューを選択し、変更 する桁梁・土台をクリックします。

[データ/高さ変更]ダイアログが表示されま す。幅・高さ・材種・等級・桁高(基準高)を クリックすることで変更することができます。

設定が終了したら[終了]ボタンをクリックし ます。

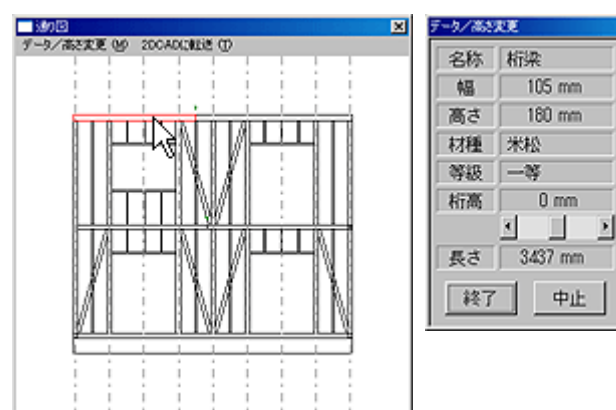

### <u>02.2DCADに転送</u>

通り図に加筆・印刷するときは、【2DC AD】プログラムへ転送を行います。

[2DCADに転送]メニューを選択します。

【2DCAD】プログラムが起動されま す。作業画面内をクリックして通り図を 配置します。

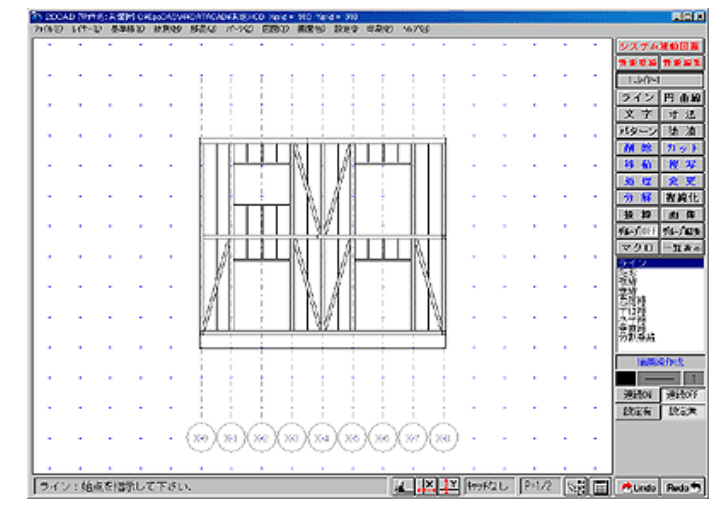

# Step 4 構造パースの出力

構造パースを出力してみましょう。 出力はカラーパースと線パース、どちらでもできます。

<u>01. カラーパース</u>

画面右上部の ボタンを ON にし、構造パースをカラー表示させます。 [設定]メニュー / [背景色-黒]・[背景色-白]で背景色を選択でします。

出力する角度等を設定し、[画面出力]メニュー/[着色 画面出力]を選択します。

出力する画像のファイル名・サイズを設定し、[了解] ボタンをクリックします。

印刷するときは、【Hプリント】プログラムなど で印刷してください。

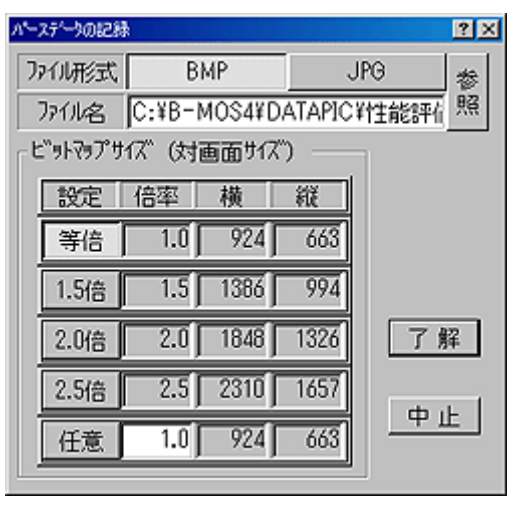

02. 線パース

画面右上部の ボタンを ON にし、構造パースを線パース表示させます。 [表示設定]メニューで部材ごとにライン色を設定することができます。

出力する角度等を設定し、[画面出 力]メニュー / [線パース出力]を選 択します。 陰線処理され、【2DCAD】プログ ラムへ転送するメッセージが表示さ れます。

[了解]ボタンをクリックすると、 【2DCAD】プログラムが起動さ れます。作業画面内をクリックして 構造パースを配置します。

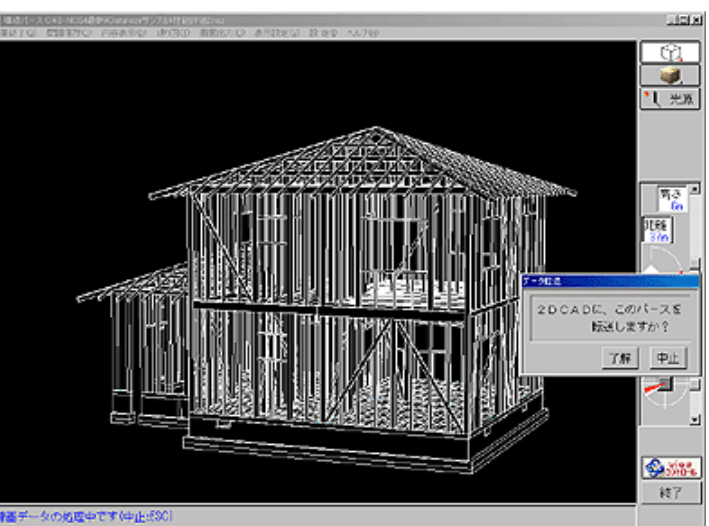

※回予告 住宅性能評価を使ってみよう

2005/12/16 公開予定 See You Next Time